## INSTRUCCIONES PARA DESCARGAR LA APLICACIÓN HEALOW PARA TELE-VISITAS

Descargue la aplicación gratuita "Healow" de su teléfono / tableta App Store.

| ← Q :<br>healow<br>eClinicalWorks LLC                                                                                                    |  |
|----------------------------------------------------------------------------------------------------|--|
| 4.0★ 1M+ E<br>37K reviews Downloads Everyone ⊙                                                                                                    |  |
| Install                                                                                                    |  |
| Find a Doctor   Bods   Bods   B |  |
| About this app $ ightarrow$                                                                                                    |  |
| Manage your and your family's health information.                                                                                                    |  |
| Health & Fitness                                                                                                    |  |
| Rate this app                                                                                                    |  |

Una vez que abra la aplicación Healow, toque 'Get Started' en la parte del fondo de la pantalla.

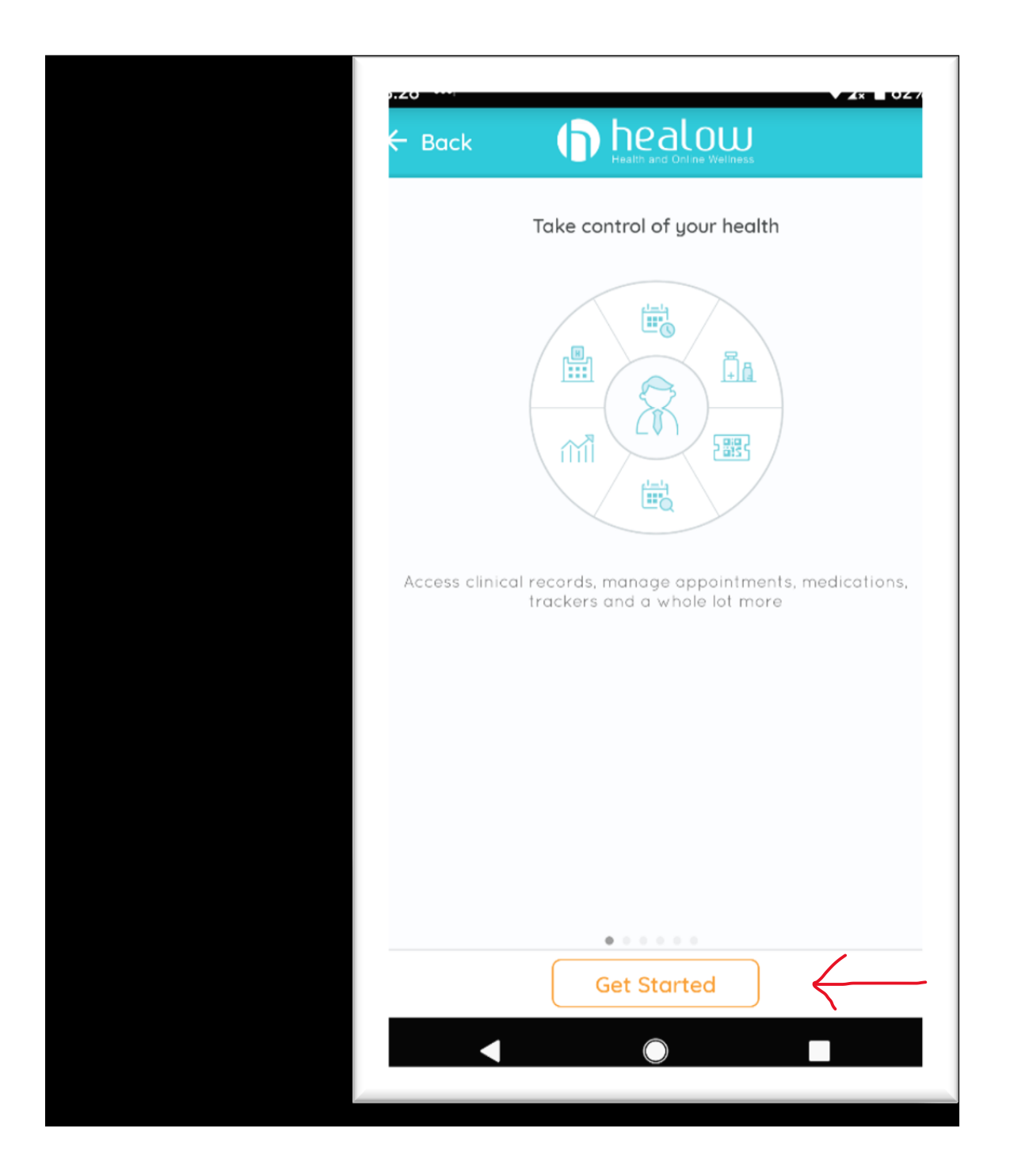

En esta pantalla ingrese 'HJBFBA' para el Código de Oficina, dentro del cuadro al fondo de la pagina.

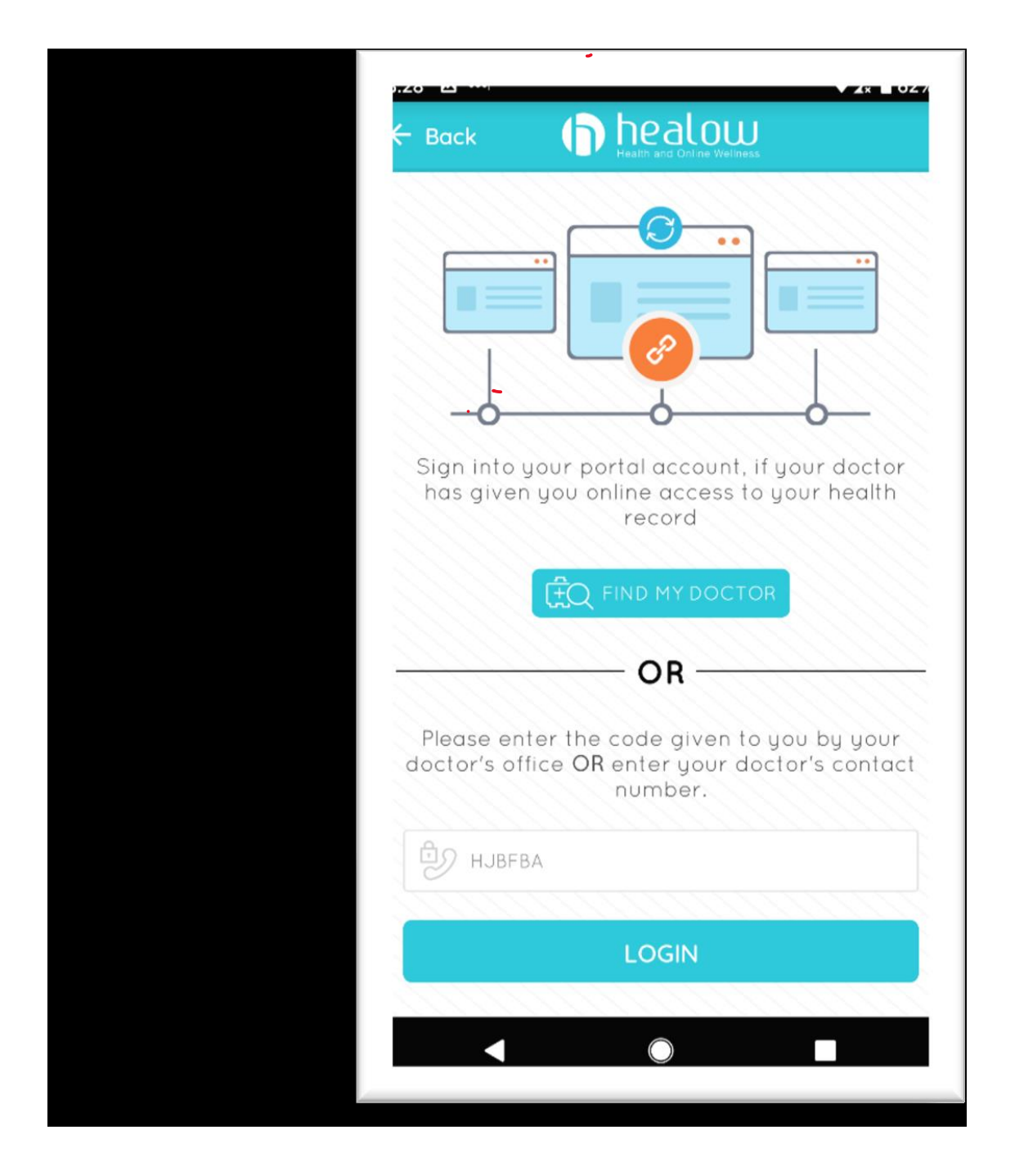

Ingrese su Nombre de usuario y contraseña del Portal del paciente AAA y toque 'Login'.

- Si no tiene esta información, llame al (770) 953-3331
- Para un agente en español presione la opción 5

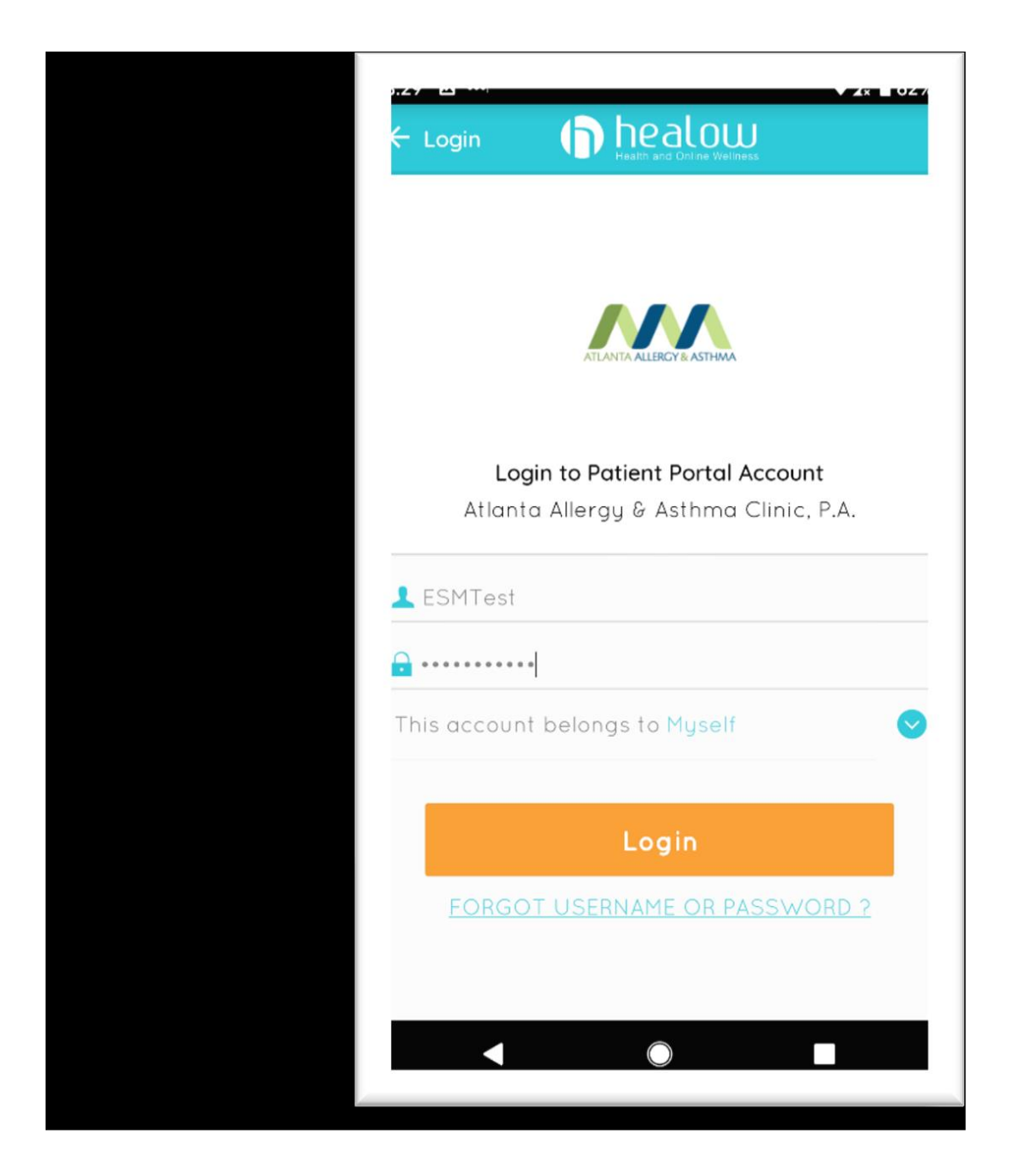

Lea el Acuerdo de Términos de Uso y, si está de acuerdo, toque el botón 'l agree to the Terms & Conditions'

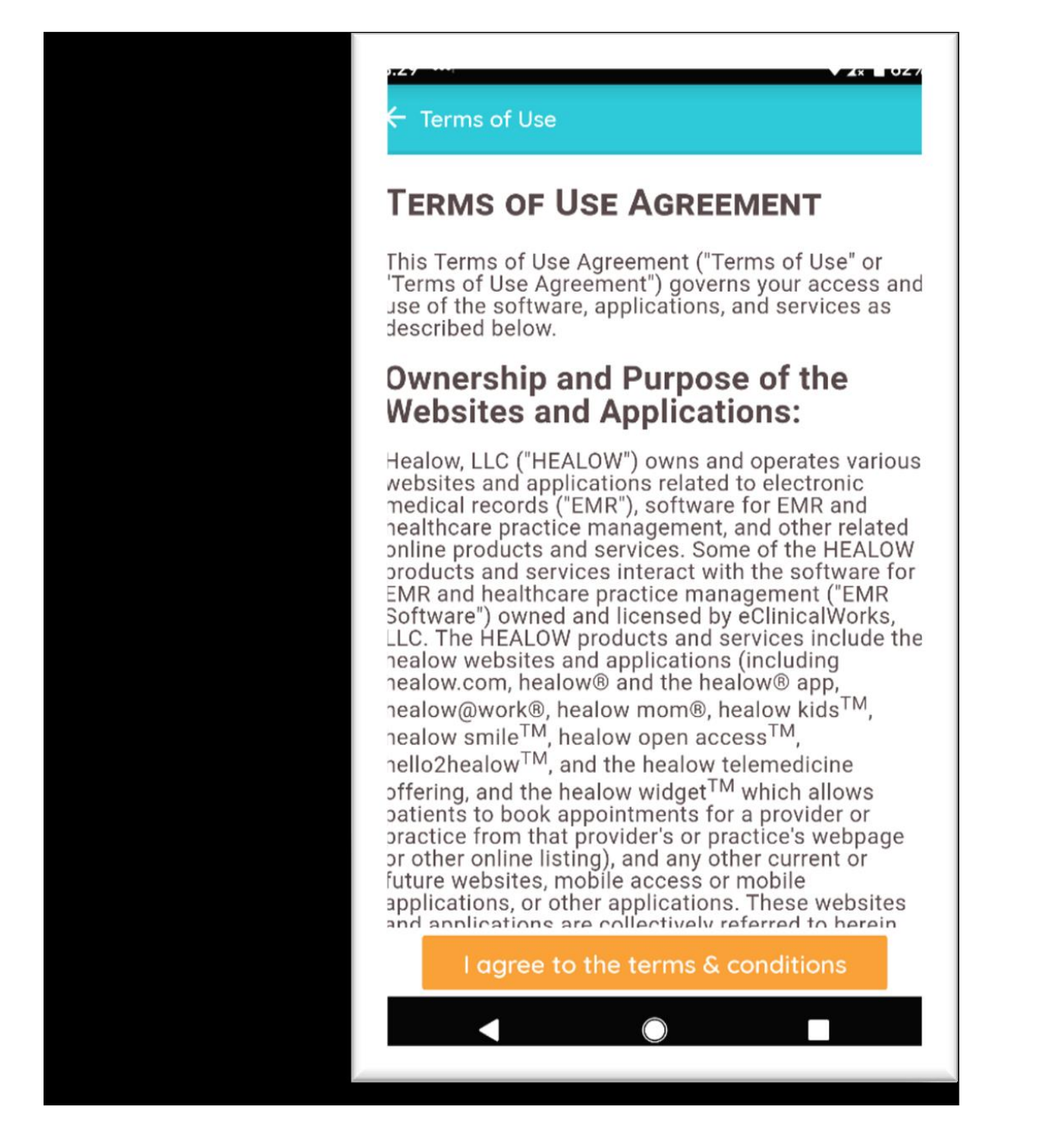

Ingrese el pin de 4 dígitos que desea usar para desbloquear la aplicación en el futuro.

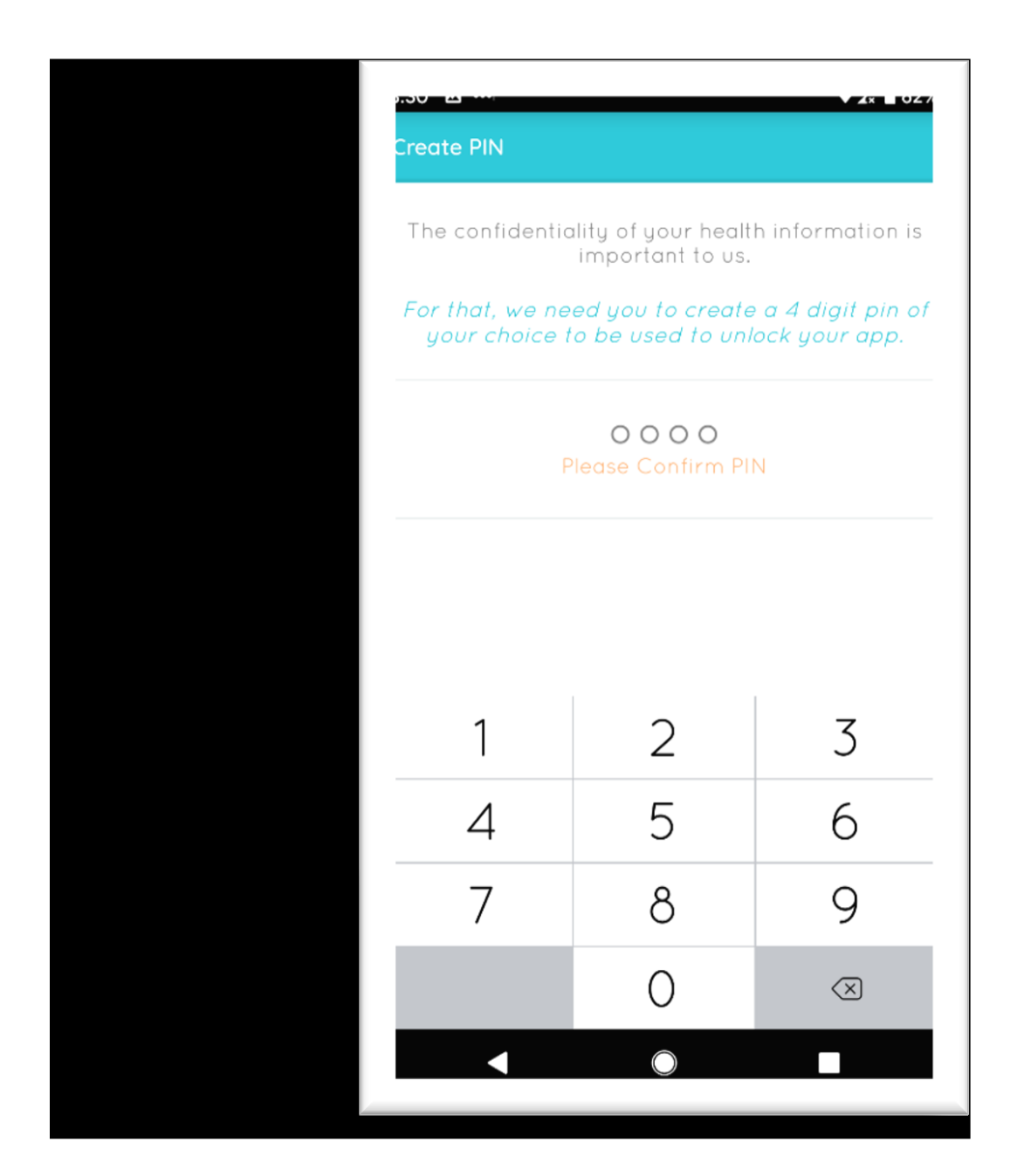

Si su teléfono le admite, puede optar por activar la identificación táctil basada en huellas digitales.

| Next time, log in with just a touch                                                                                                    |
|----------------------------------------------------------------------------------------------------|
| Use your Touch ID for faster, easier access to your Healow account.                                                                                                    |
| Fingerprint allows you to log into Healow Mobile<br>Using your fingerprint instead of your username<br>and password. Your username and password will<br>be encrypted and stored in your device's Android<br>Keychain.                                                             |
| In order to use Fingerprint, you need to enable it on<br>your device through your Android Settings under the<br>Security section. You also need to enable Fingerprint<br>for the Healow app by following instructions after your<br>next login using your username and password.  |
| By enabling Fingerprint login, anyone who has a<br>fingerprint stored on this device is able to access your<br>account. Please ensure any person with a fingerprint<br>stored on your device should be authorized to access<br>your Healow accounts before enabling this feature. |
| Fingerprints are stored on your device only.<br>Healow pever sees your fingerprint information. For                                                                                                    |
| OK, enable Touch ID                                                                                                    |
| Not Now                                                                                                    |
|                                                                                                    |
|                                                                                                    |

Toque el botón 'Appointments' en la parte superior de la pantalla.

- 00. ESM Test AAAC ~ 129 J APPOINTMENT 12 **í**ííí Ш. 🖂 Inbox 🕕 Atlanta Allergy & Asthma Clinic, P.A. Oct 28, 201 General Message Stockbridge Office is Relocating on 11/11 Atlanta Allergy & Asthma Clinic, P.A. Oct 28, 201 General Message Stockbridge Office is Relocating on 11/11 Atlanta Allergy & Asthma Clinic, P.A. Sep 25, 201 General Message Flu Shot 2019/2020 Atlanta Allergy & Asthma Clinic, P.A. Mo General Message Thank You for Choosing Atlanta Allergy & Asthma
- Como se muestra en rojo

Seleccione la cita que desea comenzar.

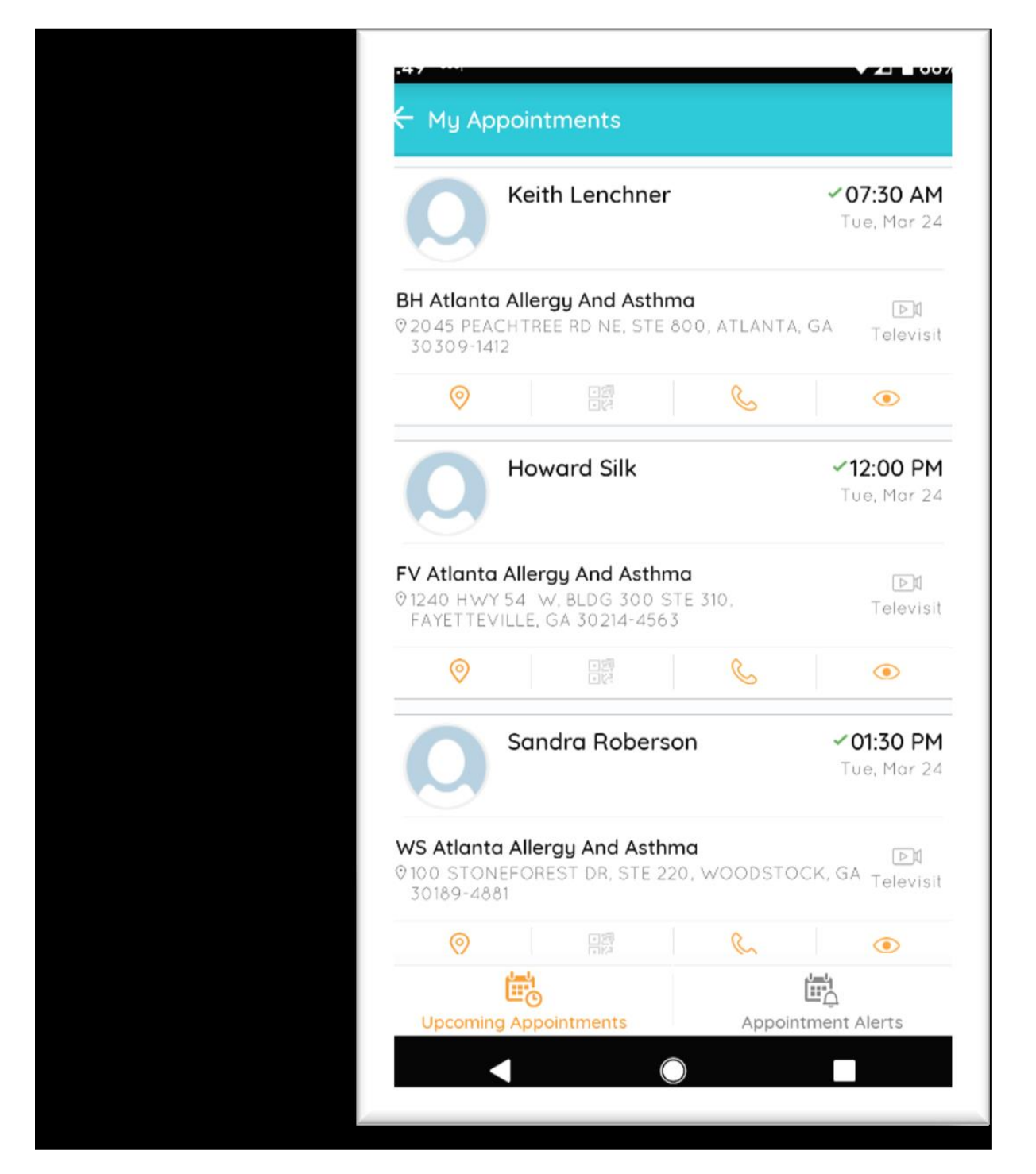

Seleccione "Start Televisit" en la parte del fondo de la pantalla.

- No puede comenzar una visita más de 30 minutos antes de la hora programada.
- Pero si llegue 5 a 10 minutos temprano a su cita programada.

| Appointment Details                                                             |                                         |
|---------------------------------------------------------------------------------|-----------------------------------------|
| Howard Silk                                                                     | Ś                                       |
| Tue , Mar 24 2020 12:00                                                         | PM ~                                    |
| ?                                                                               |                                         |
| ► <b>FV Atlanta Allergy An</b><br>© 1240 HWY 54 W, BLDG 300 STE 3<br>30214-4563 | <b>d Asthma</b><br>10, FAYETTEVILLE, GA |
| eminder<br>Ion't Remind me                                                      | Ê                                       |
| My Notes                                                                        | Ľ                                       |
|                                                                                 |                                         |
| . Di Start Jele'                                                                | visit                                   |
|                                                                                 |                                         |
|                                                                                 |                                         |

Ingrese cualquier información de "signos vitales" que conozca y haga clic en 'Submit Vitals' para pasar al siguiente paso.

• Puedo omitir cualquier información que no conozca.

| <b>〈</b> Back    | Vitals                   |  |  |
|------------------|--------------------------|--|--|
|                  | 🕹 Vitals                 |  |  |
| 💖 Blood Pressure |                          |  |  |
| 160              | / 80                     |  |  |
| Temperate        | ure<br>Fahrenheit        |  |  |
| 73               | Breaths per minute       |  |  |
|                  | te<br>Breaths per minute |  |  |
|                  |                          |  |  |
|                  |                          |  |  |

Una vez que haya enviado sus signos vitales, haga clic en 'Start TeleVisit'.

| ●coo Verizon 🗢     | 1:15 PM      | 1 |
|--------------------|--------------|---|
| <b>〈</b> Back      | Vitals       |   |
|                    |              |   |
|                    |              |   |
|                    |              |   |
|                    |              |   |
|                    |              |   |
|                    |              |   |
| ✓ Vitals filled st | uccessfully. | × |
|                    |              |   |
|                    |              |   |
|                    |              |   |

Una vez que haga clic en 'Start TeleVisit', se le colocará en la lista de espera en línea de su proveedor y se les notificará que está listo para la visita.

• Puede haber una pequeña demora si están terminando con otro paciente.

|                              | Kerri Domingues                        |                |  |  |
|------------------------------|----------------------------------------|----------------|--|--|
|                              | ++++++++++++++++++++++++++++++++++++++ |                |  |  |
|                              | Jun 19,Mon 2017                        | ()<br>01:45 PM |  |  |
| Questionnaire/Vitals entered |                                        |                |  |  |